# ACIDENTE DE TRABALHO SEM LICENÇA-SAÚDE Passo a Passo SEI

(Prazo de 10 dias para envio)

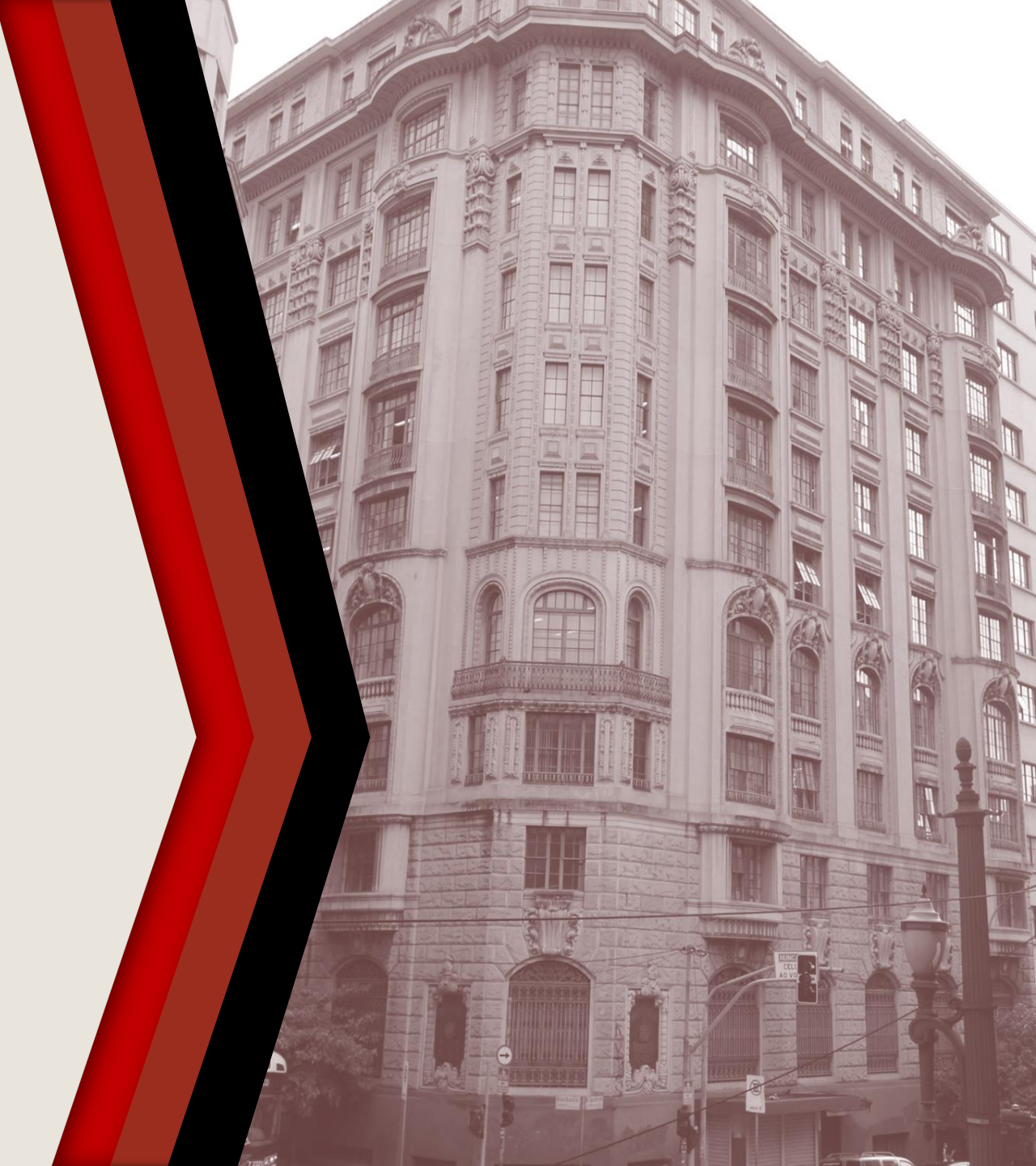

#### PASSO A PASSO

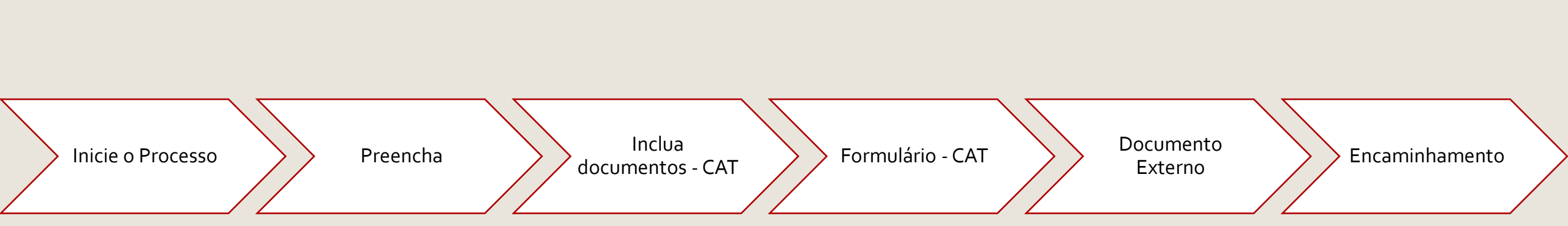

#### **INICIE O PROCESSO**

- Acesse o SEI
- Clique em Iniciar Processo
- Selecione Área de Saúde Acidente do Trabalho

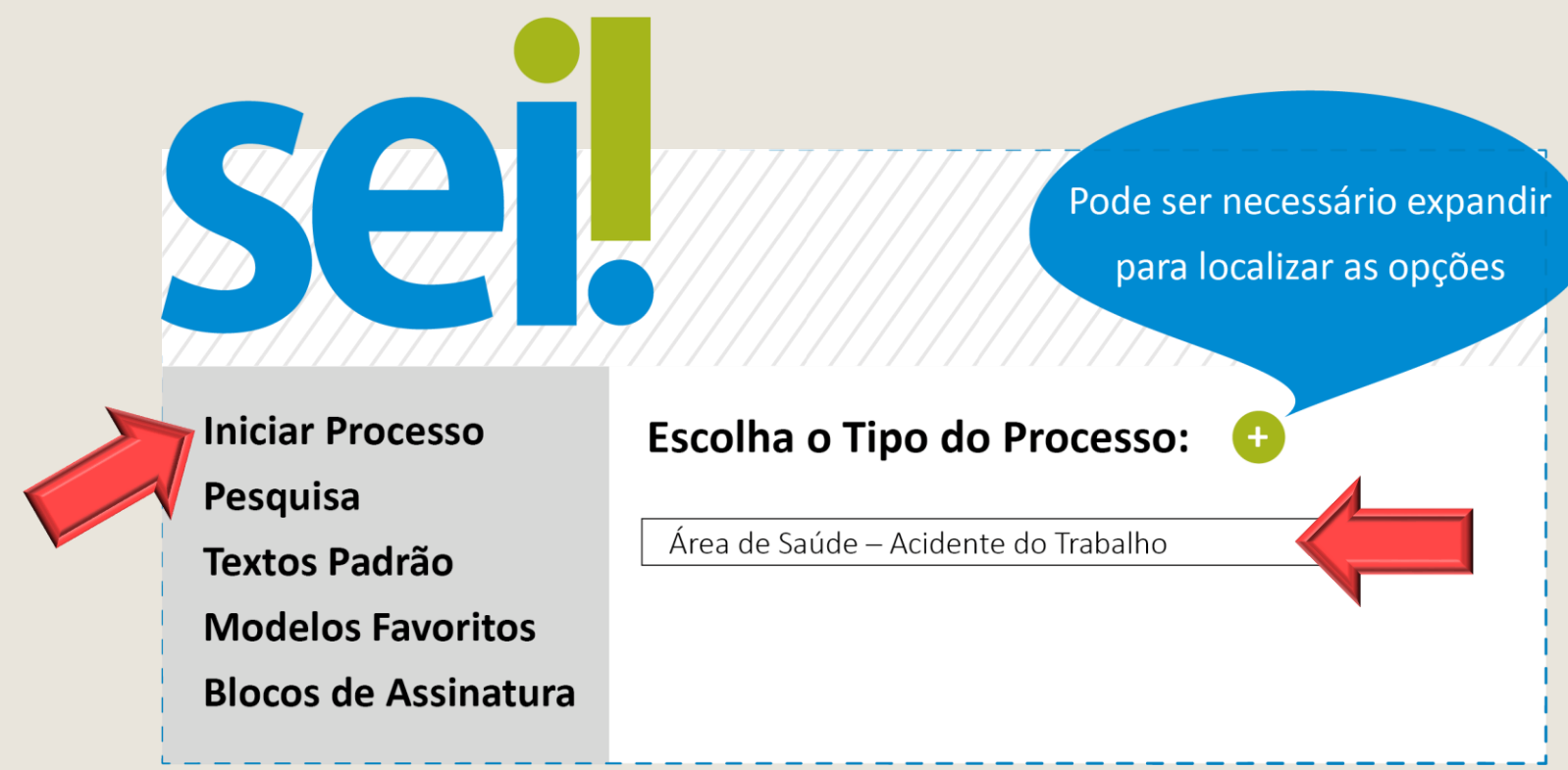

#### PREENCHA

- No campo Especificação, escreva o nome completo do requerente
- No campo Interessado preencha com seu nome completo
- Os demais campos são de preenchimento opcional
- Clique em Salvar para gerar o protocolo

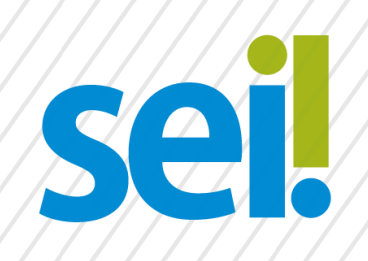

#### **Iniciar Processo**

Tipo do Processo:

Área de Saúde- Acidente do Trabalho

Especificação:

Nome e Sobrenome do Requerente

Salvar

Interessados:

Nome e Sobrenome

### **INCLUA DOCUMENTOS - CAT**

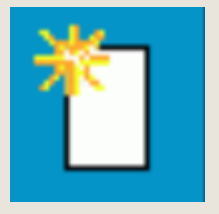

Com o processo selecionado no menu esquerdo, clique no ícone de inclusão de documentos.

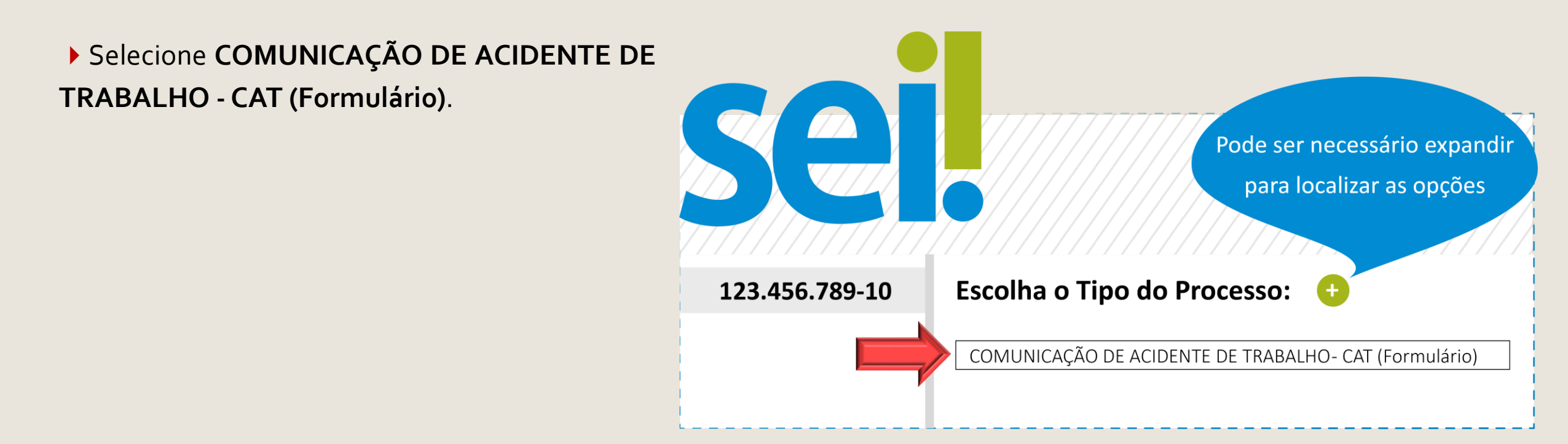

## FORMULÁRIO - CAT

- Preencha o formulário e, finalize em Confirmar Dados
- Selecione o ícone Assinar. Insira sua senha para efetivar sua assinatura.

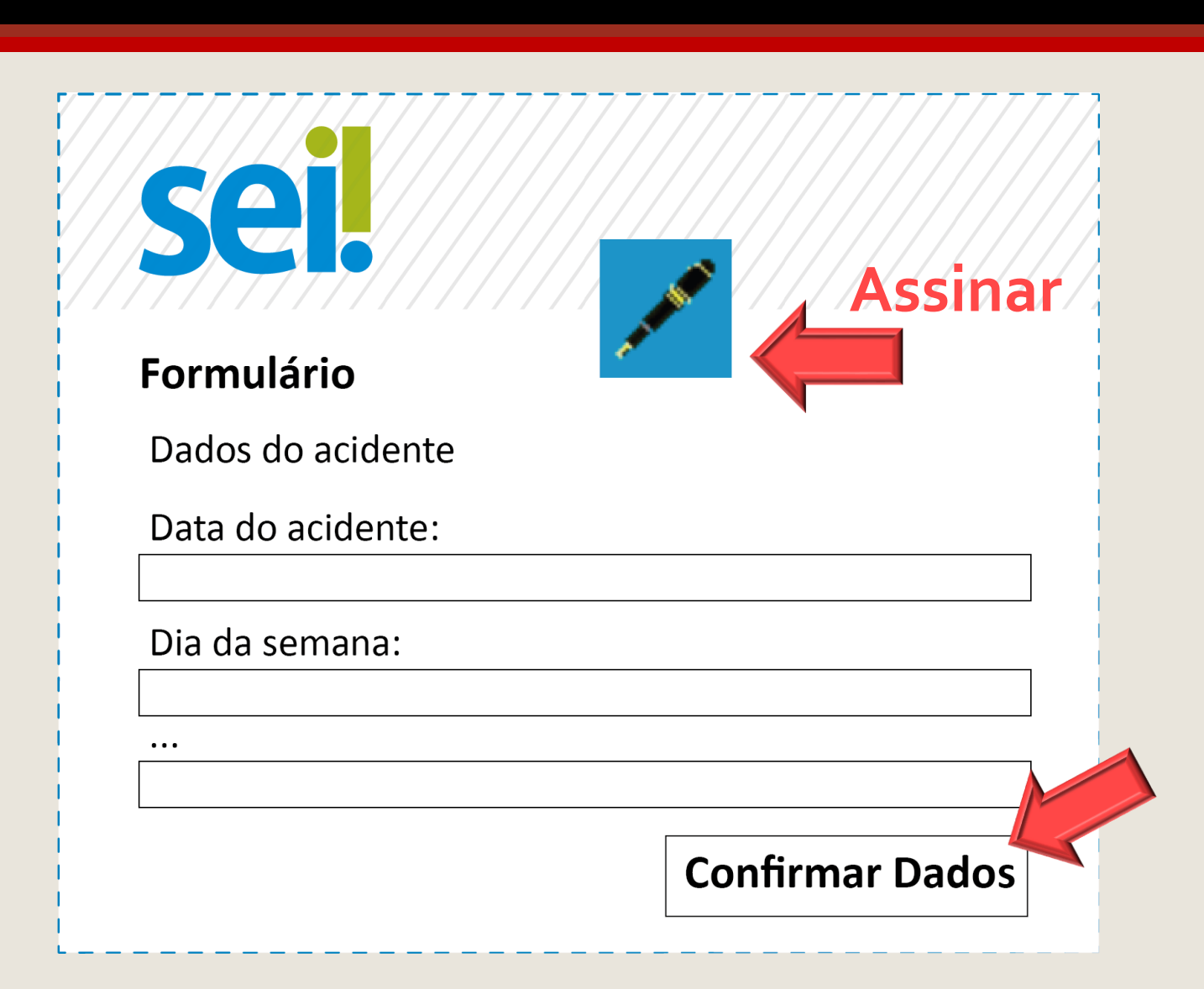

#### **DOCUMENTO EXTERNO**

Inclua a documentação comprobatória (documentos que possibilitem a apuração do acidente, como por exemplo, folha de ponto, boletim de ocorrência, relato de testemunhas, fotos, vídeos). Com o processo selecionado no menu esquerdo, clique no ícone de inclusão de documentos e selecione Externo.

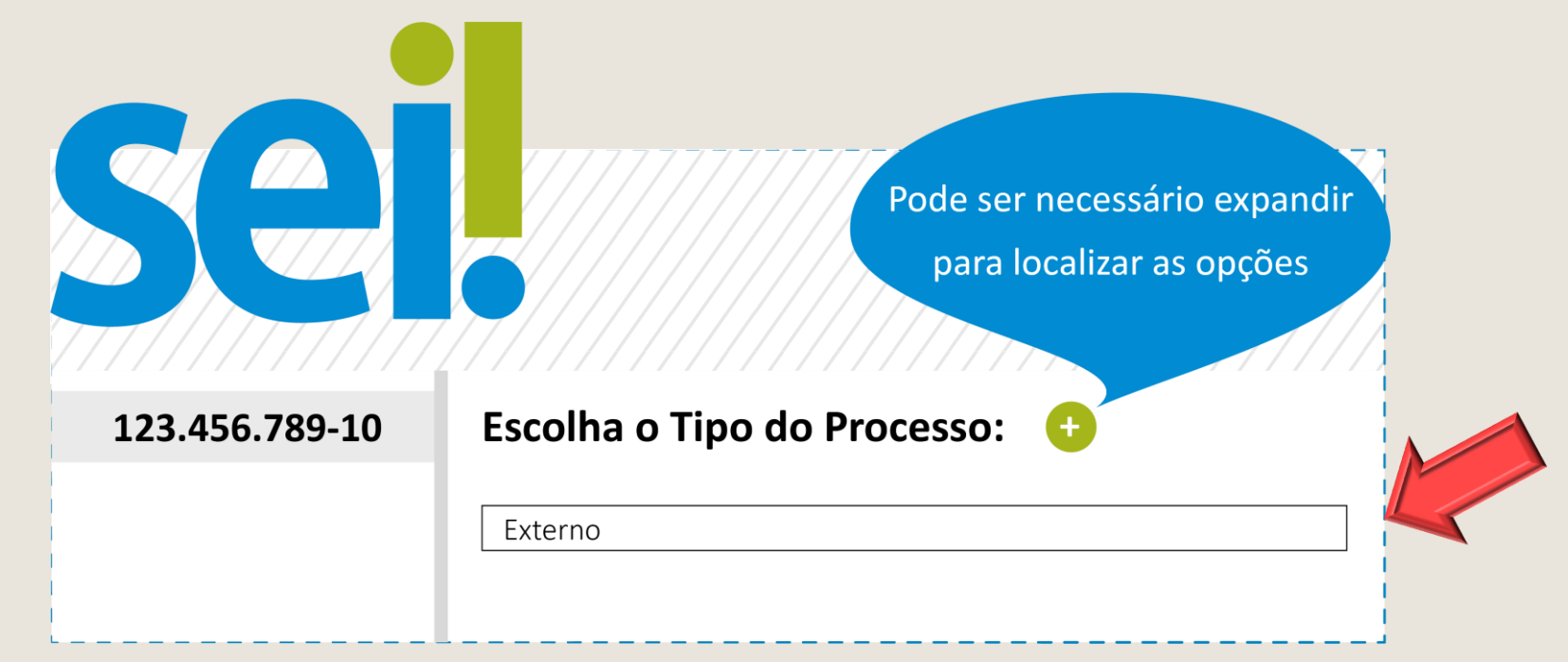

### **DOCUMENTO EXTERNO**

- Preencha os campos da tela inicial: Tipo de Documento, Data do Documento, Formato
- Selecione o arquivo em Escolher Arquivo
- Repita o passo a passo <u>Documento Externo</u> para incluir mais arquivos.

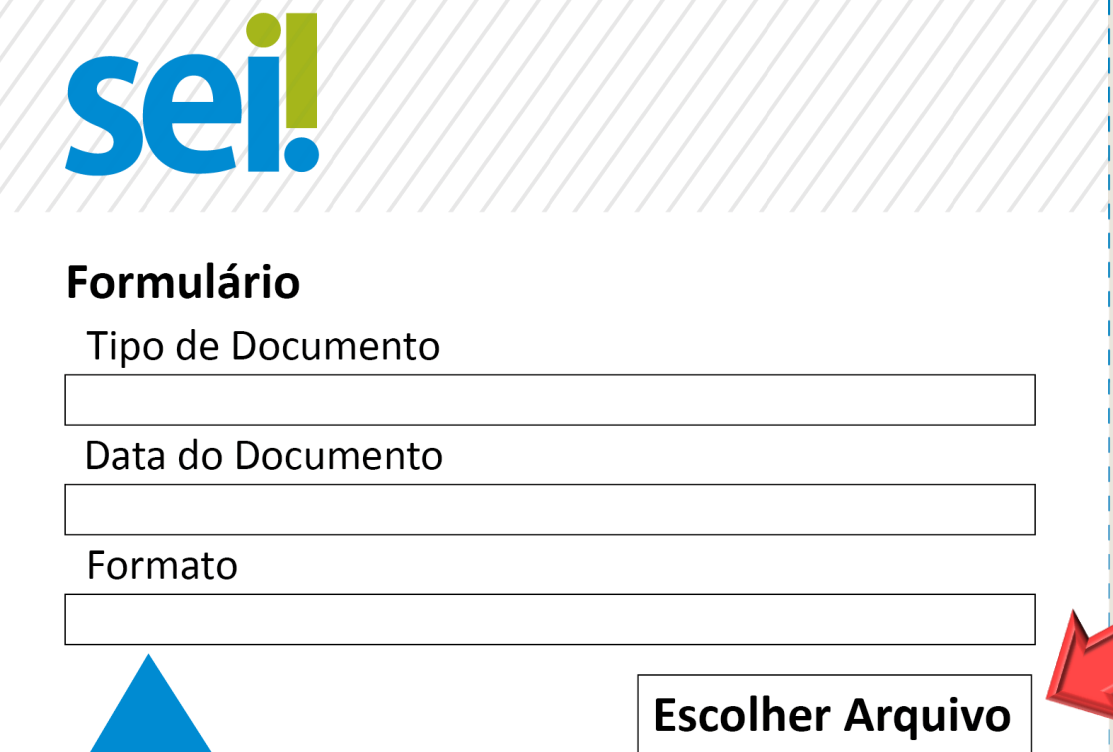

Digitalizado nesta unidade: a pessoa recebeu o documento em papel e ela mesma gerou a versão eletrônica.
Nato-digital: todos os demais casos.

#### ENCAMINHAMENTO

Antes do encaminhamento é preciso que conste no processo a ciência/assinatura do superior imediato, pois é necessária sua anuência. Caso ele não concorde, poderá incluir uma informação com outra versão dos acontecimentos.

Após todas as assinaturas, com o número do processo principal selecionado no menu esquerdo, clique no ícone ao lado para realizar o encaminhamento para: AS PERÍCIAS – Área de Saúde – Perícias, Assistência e Promoção Social

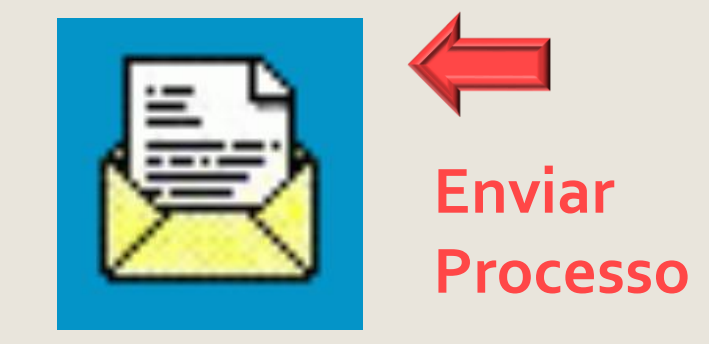

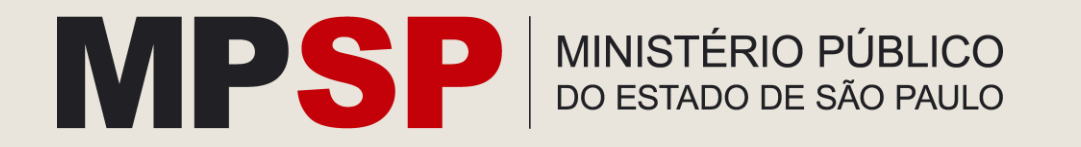